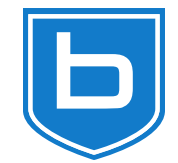

## How to install bareos on windows

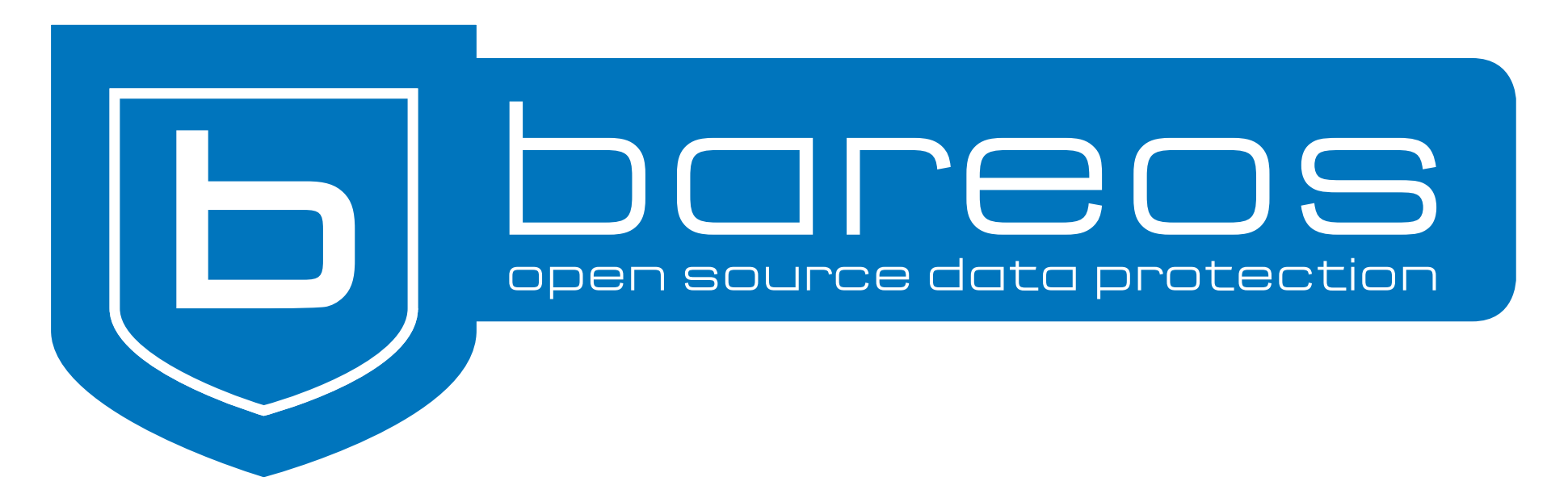

1

### Requirements

- Computer with Windows OS
- PostGreSQL database server required for full installation

#### Installation steps

- Download the installation package
- Start the installer
- Select installation type
- Fill in the required information
- Wait for the installation to be complete

#### Example: Installation on Windows 10 64 Bit

#### **Review: Installation on Windows** 10 64 Bit

## Download the installer executable

• Download and execute the windows installer from https://download.bareos.org/current/windows

https://download.bareos.org/current/windows/
winbareos-[...]release-64-bit.exe

#### **Welcome screen and licenses**

😑 Bareos 22.0.3~pre29.b63b6ea0a Setup

□ ×

Cancel

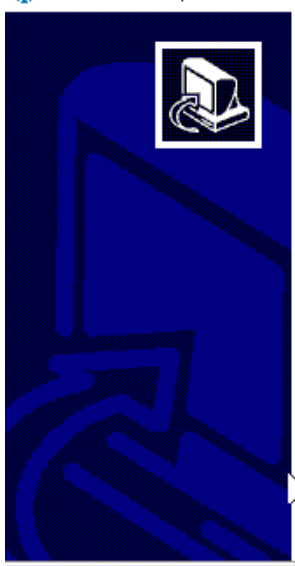

Welcome to Bareos 22.0.3"pre29.b63b6ea0a Setup

Setup will guide you through the installation of Bareos 22.0.3~pre29.b63b6ea0a.

It is recommended that you close all other applications before starting Setup. This will make it possible to update relevant system files without having to reboot your computer.

Next >

Click Next to continue.

| Bareos 22.0.3~pre29.bb3bbea0a Setup                                                                                                    |                                          | _                        |            |    |
|----------------------------------------------------------------------------------------------------|------------------------------------------|--------------------------|------------|----|
| icense Agreement<br>Please review the license terms before instal                                                                                   | ing Bareos 22.0.3                        | ~pre29.b63b6ea           | a0a.       |    |
| Press Page Down to see the rest of the agre                                                                                                    | ement.                                   |                          |            |    |
| The installer may contain the following softw                                                                                                    | vare:                                    |                          |            | ^  |
| NSSM - the Non-Sucking Service Manager:<br>##### LICENSE FILE OF NSSM START ##<br>NSSM: The Non-Sucking Service Manager<br>Version 2.24, 2014-08-31 | ttps://nssm.cc/<br>###                   |                          |            |    |
| NSSM is a service helper program similar to s<br>start any application as an NT service and w<br>fails for any reason.                              | rvany and cygrun<br>ill restart the serv | srv. It can<br>ice if it |            | ¥  |
| If you accept the terms of the agreement, cl<br>agreement to install Bareos 22.0.3~pre29.bi                                                         | ick I Agree to con<br>63b6ea0a.          | tinue. You must a        | accept the |    |
| reos Installer                                                                                                    |                                          |                          |            |    |
|                                                                                                    | < Back                                   | I Agree                  | Cance      | el |

#### **Destination Folder**

| 📮 Bareos 22.0.3~pre29.b63b6ea0a Setup                                                                                                    | —                        |           | ×    |
|----------------------------------------------------------------------------------------------------|--------------------------|-----------|------|
| Choose Install Location<br>Choose the folder in which to install Bareos 22.0.3~pre29.b63b6ea0a                                                   | э.                       |           | Ь    |
| Setup will install Bareos 22.0.3~pre29.b63b6ea0a in the following fold different folder, click Browse and select another folder. Click Next to a | der. To ins<br>continue. | tall in a |      |
| Destination Folder                                                                                                    | Bro                      | wse       |      |
| Space required: 127.9 MB<br>Space available: 5.7 GB                                                                                              |                          |           |      |
| Bareus Installer                                                                                                    | ext >                    | Car       | ncel |

- Installer settings are automatically predefined
- Values should be just applied clicking **next**
- Only the Database Administrator Password needs to be provided
- Use the predefined path C:\Program Files\Bareos

### Install type: Full PostgreSQL

| 📮 Bareos 22.0.3~pre29.b63b6ea0a Setup                                                            |                                                                                                    |               |            | $\times$ |  |
|--------------------------------------------------------------------------------------------------|----------------------------------------------------------------------------------------------------|---------------|------------|----------|--|
| Choose Components<br>Choose which features of Bareos 22.0.3~pre29.b63b6ea0a you want to install. |                                                                                                    |               |            |          |  |
| Check the components you wan install, Click Next to continue.                                    | t to install and uncheck the compone                                                                                                    | nts you don'  | 't want to | 2        |  |
| Select the type of install:                                                                      | Standard - FileDaemon + Plugins, Tr                                                                                                    | aymonitor     |            | $\sim$   |  |
| Or, select the optional<br>components you wish to<br>install:                                    | Standard - FileDaemon + Plugins, Traymonitor<br>Full PostgreSQL - All Daemons, Director PostgreSQL Backend<br>Minimal - FileDaemon + Plugins, no Traymonitor<br>Custom<br>User Interfaces |               |            |          |  |
|                                                                                                  | Description                                                                                                    |               |            |          |  |
| Space required: 127.9 MB                                                                         | Position your mouse over a compor<br>description.                                                                                                    | ient to see i | ts         |          |  |
| Bareos Installer                                                                                 |                                                                                                    |               |            |          |  |
|                                                                                                  | < Back N                                                                                                    | ext >         | Can        | cel      |  |

other options:

#### Standard

normal client setup

#### Minimal

minimal client setup

#### Custom

select what to install

#### **Client and console settings**

| Ģ   | Bareos 22.0.3~pre29.b63b6                        | eaOa Setup — 🗆                                  | ×      | 📮 Bareos 22.0.3~pre29.b63b6                        | ea0a Setup                          | _           |        | ×    |
|-----|--------------------------------------------------|-------------------------------------------------|--------|----------------------------------------------------|-------------------------------------|-------------|--------|------|
| C   | hoose Components<br>Choose which features of Bar | eos 22.0.3~pre29.b63b6ea0a you want to install. | Ь      | Choose Components<br>Choose which features of Bard | eos 22.0.3~pre29.b63b6ea0a you want | to install. |        | Ь    |
|     | -Configuration of the Bareos                     | Client                                          |        | Configuration to access the                        | Bareos Director ( for bconsole )    |             |        |      |
|     | Client Name                                      | desktop-idtgsug-fd                              |        | Director Network Address                           | desktop-idtgsug                     |             |        |      |
|     | Parameters for Director co                       | nnecting to this client                         |        | Director Password                                  | FepS9VuOgXSSz089tMKmkA1c5ckJE72     | H+nJtMC     | gmCtUd |      |
|     | Director Name                                    | bareos-dir                                      |        |                                                    |                                     |             |        |      |
|     | Password                                         | NJmnetJyDyC7/XTuF+gO2haR8jcrgf98+Tm8Dwp7aqh     | h9     |                                                    |                                     |             |        |      |
|     | Network Address                                  | desktop-idtgsug                                 |        |                                                    |                                     |             |        |      |
|     | Parameters for Monitor cor                       | nnecting to this client                         |        |                                                    |                                     |             |        |      |
|     | Client Monitor Password                          | pIG1cRE/okM91ejBMTSzLSYHdu5WGPyRe7laovIs6x2J    | J      |                                                    |                                     |             |        |      |
|     |                                                  |                                                 |        |                                                    |                                     |             |        |      |
| Bau | Tk-ll-v                                          |                                                 |        | D                                                  |                                     |             |        |      |
| Ddľ | eus la iscalier                                  | < Back Next > Ca                                | Cancel | bareos Installer —                                 | < Back Ne:                          | d >         | Car    | ncel |

• click **next** 

• click **next** 

#### **Database connection settings**

| Ê,      | Bareos 22.0.3~pre29.b63b6ea0a Setup |                                      |                 |           |              | _           | ×    |
|---------|-------------------------------------|--------------------------------------|-----------------|-----------|--------------|-------------|------|
| Ci<br>( | hoose Com<br>Choose which           | <b>ponents</b><br>h features of Bare | os 22.0.3~pre29 | ).b63b6e  | a0a you want | to install. | Ь    |
|         | - Administrat<br>DB Admin           | ive DB Account to<br>Username        | setup Bareos Da | itabase - |              |             |      |
|         | DB Admin                            | Password                             |                 |           |              |             |      |
|         |                                     |                                      |                 |           |              |             |      |
|         | Bareos Dire                         | ctor Database Co                     | nnection        |           |              |             |      |
|         | User                                | bareos                               |                 | Name      | bareos       |             |      |
|         | Password                            | bareos                               |                 | Port      | 5432         |             |      |
|         |                                     |                                      |                 |           |              |             |      |
| D       | TL - II                             |                                      |                 |           |              |             |      |
| Bar     | eos installer                       |                                      |                 |           |              |             | <br> |

- Fill the PostGreSQL Admin Password and click **next**
- The password is verified

#### **Storage settings**

| Bareos 22.0.3~pre29.b63b6<br>Choose Components<br>Choose which features of Bar | ea0a Setup<br>eos 22.0.3∼pre29.b63b6ea0a yoi | <br>u want to install. |         | E  |
|--------------------------------------------------------------------------------|----------------------------------------------|------------------------|---------|----|
|                                                                                |                                              |                        |         |    |
| Configuration of the Bareos                                                    | Storage Daemon                               |                        |         |    |
| Storage Daemon Name                                                            | bareos-sd                                    |                        |         |    |
| Parameters for Director co                                                     | nnecting to this Storage Daemon              |                        |         |    |
| Director Name                                                                  | bareos-dir                                   |                        |         |    |
| Password                                                                       | IMu0fJNoGzZM+Ib5uRUVOZzol                    | .PKe0jm+uRCRS          | QBGtKy  | 2  |
| Network Address                                                                | desktop-idtgsug                              |                        |         |    |
| Parameters for Monitor co                                                      | necting to this Storage Daemon               |                        |         |    |
| Storage Monitor Password                                                       | M4eKRQYxV4zm8AVUJVv4qMC                      | n8VYlbBwVbNDF          | RBTP+2v | ul |
|                                                                                |                                              |                        |         |    |
|                                                                                |                                              |                        |         |    |
| areos Installer ———                                                            |                                              |                        |         |    |
|                                                                                |                                              |                        | -       |    |

- Accept the values by clicking **next**
- The installation starts

#### Installation is performed

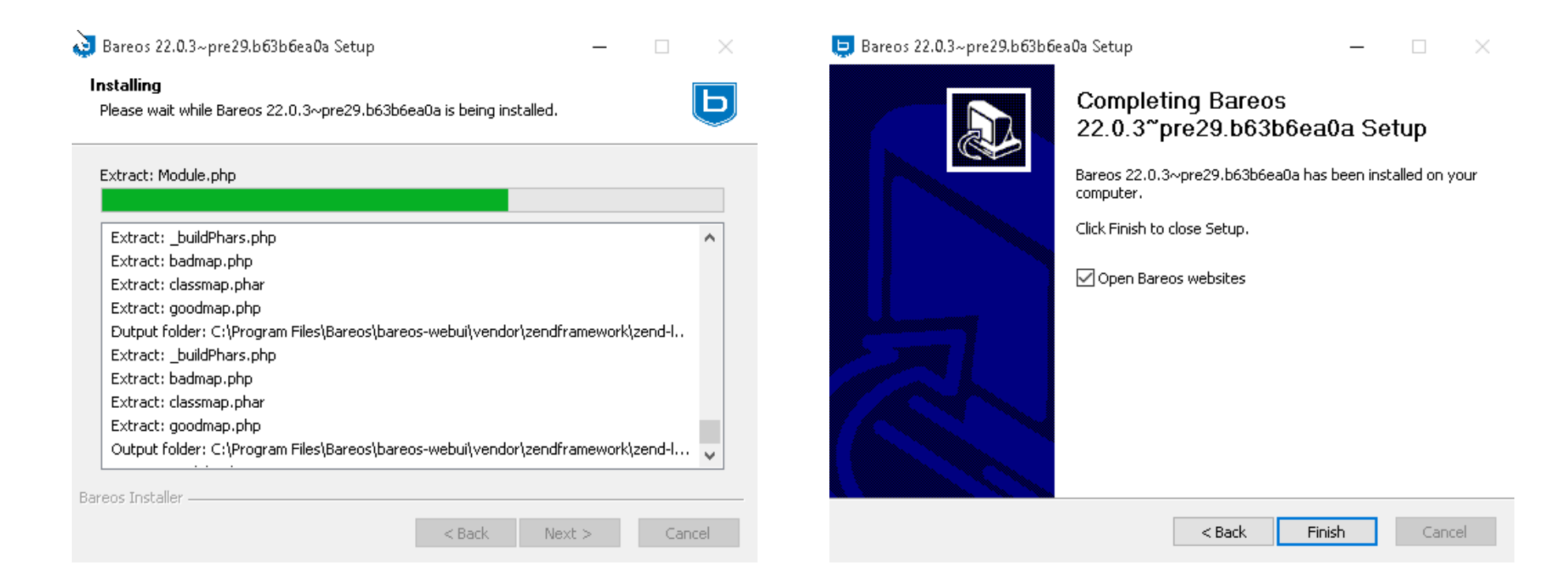

#### **Installation complete**

|            | bareas<br>open source data protection                                                                                            |
|------------|----------------------------------------------------------------------------------------------------|
|            | → localhost-dir                                                                                                    |
|            | 1 admin                                                                                                    |
|            | ·····                                                                                                    |
|            | l <sup>⊯</sup> German -                                                                                                    |
|            | Login                                                                                                    |
|            | Bareos community build (UNSUPPORTED).                                                                                            |
| Version 22 | Contact www.bareos.com<br>0.3~pre29.b63b6ea0a @ 2013 - 2023 Bareos GmbH & Co. KG,<br>GNU Affero General Public License Version 3 |

• WebUI is automatically opened

# Windows specific infos: file location

- The software is installed in
  - C:\Program Files\Bareos
- The configuration files are in
  - C:\ProgramData\Bareos
  - configuration files have unix line endings → Use wordpad to edit, not notepad!
- The volume files are stored in
  - C:\bareos-storage

### Windows specific info - services

| 鵒 Dienste         |                                |                                                            | -       | - 🗆      | $\times$ |
|-------------------|--------------------------------|------------------------------------------------------------|---------|----------|----------|
| Datei Aktion An   | sicht ?                        |                                                            |         |          |          |
| ۵ 🖬 🔶             | 🛓 🛛 📷 📄 🕨 🖿 💷 🕪                | ,                                                          |         |          |          |
| 🔍 Dienste (Lokal) | Name                           | Beschreibung                                               | Status  | Starttyp | Ann ^    |
|                   | 🖏 Bareos Director Service      | Provides bareos director services.                         | Wird au | Automa   | Loka     |
|                   | 🐘 🧟 Bareos File Backup Service | Provides file backup and restore services (bareos client). | Wird au | Automa   | Loka     |
|                   | 🚆 🍓 Bareos Storage Service     | Provides bareos storage services.                          | Wird au | Automa   | Loka 🗸   |
|                   | <                              |                                                            |         |          | >        |
|                   | Enweitert Standard             |                                                            |         |          |          |

- The director, storage and file services are registered in windows.
- The webui also is registered as service.
  - WebUI listens on port 9100
  - Predefined user/password is admin/admin

### Windows specifics

- Windows Firewall is configured for the bareos services
- Bareos registers in windows and can be uninstalled via add or remove software
- Windows VSS snapshot mechanism is used to create consistent backups

## Installer supports silent installation

- The installer supports silent install for automation
- client only installation:

/S /CLIENTNAME=<clientname> /CLIENTPASSWORD=<clientpassword>)
/DIRECTORNAME=<dirname> /CLIENTADDRESS=<clientaddress>)
/DIRECTORADDRESS=<diraddress> /DIRECTORPASSWORD=<dirpassword>

• server installation:

/S /INSTALLDIRECTOR /INSTALLSTORAGE /DBADMINUSER=postgres
/DBADMINPASSWORD=<dbadminpw>

for webui, add the following to the above server installation options:

/INSTALLWEBUI /WEBUILISTENADDRESS=0.0.0.0 /WEBUILISTENPORT=80)
/WEBUILOGIN=<webuiuser> /WEBUIPASSWORD=<webuipassword>

### Thank you very much!

- Documentation: docs.bareos.org, Installation Chapter
- Mailinglist: bareos-users@googlegroups.com
- Sourcecode: github.com/bareos/bareos
- subscription, support, consulting available via: www.bareos.com
- philipp.storz@bareos.com